## WELCOME ALL APPLICANTS

ALL ARE ADVISED TO CAREFULLY GO THROUGH THE DETAILS BEFORE FILLING UP THE FORM ON-LINE.PLEASE NOTE THE NAME, ADDRESS, MOBILE NO, PICTURE, SIGNATURE USED ARE THESE SAMPLE SCREENS ONLY AND ENTIRELY FOR YOUR OWN UNDERSTANDING.PLEASE DO NOT COPY THE SAME.RESEMBLENCE TO ANY LIVING/DEAD OBJECT/PERSON IS PURELY COINCIDENTAL.USE YOUR OWN DETAILS ONLY FOR FILLING UP THE FORM.

Once you click on the link for filling up the application form on-line, you will be presented with the following screen Those who have already reached this screen and done the user registration can fill-up the username & password option to go into the system or else register as a new user

| n-Going Recruitment<br>Registration to fulltime/part-time research<br>leading to PhD Degree of the WBUHS, for<br>2018-19 sessions | Select any post from the left side of the me                                                                                          | mu to apply.                                                                                                    | items ( og 1        |
|----------------------------------------------------------------------------------------------------|----------------------------------------------------------------------------------------------------|----------------------------------------------------------------------------------------------------|---------------------|
|                                                                                                    | The website is compatible with internet Explorer v<br>arms & Conditions    Privacy Policy    Refund //<br>Facilitated by "W           | ensions (0.0 and above),Mozilla Findox , Google C<br>Cancellation Policy   Products / Securces   Cn<br>Webel Technology Ltd."              | intert Us           |
| Afready Have an account. Lo                                                                                                    | ag-tri                                                                                                    |                                                                                                    | Are you a new user? |
|                                                                                                    | The website is compatible with internet (Symmetry Exercise) - Second Strenge - Provide Dalay - Second Strenge - Second States Systems | er versions (60 and above), Mostla Poetos , Groupie C<br>d.) Catualistico, Polica I. Poetacla ; Servicae I. Ca<br>"Weber Servicingy 1.96." | Nrusse<br>Infact Ma |

| The DD-36,         | West Bengal UI                                      | Your Account has been Su<br>70 | constully Created                                                                                                | OL                       |      |
|--------------------|-----------------------------------------------------|--------------------------------|----------------------------------------------------------------------------------------------------|--------------------------|------|
|                    |                                                     |                                |                                                                                                    |                          | Home |
| New Applicant 5    | Sign Up                                             | D                              | Already Have an acc                                                                                              | ount. Log-In             |      |
| Communication Mode | : * Mobile 🕀 Email                                  | 23                             | and the second second second second second second second second second second second second second second second | and the second states of |      |
| Name *             | CHIRAG SHARMA                                       |                                |                                                                                                    |                          |      |
| Emell ID           | ch123@gmail.com                                     |                                | Lop-In                                                                                                    |                          |      |
|                    | 9432                                                |                                |                                                                                                    |                          |      |
| Mobile *           | Enter your 10 digit mobile ma.<br>prefix +91 or 0 ] | Please do cut                  |                                                                                                    |                          |      |
| User Name *        | 943.                                                |                                |                                                                                                    |                          |      |
| Password *         | 1                                                   |                                |                                                                                                    |                          |      |
| Confirm Password   |                                                     |                                |                                                                                                    |                          |      |
|                    | tiigo Up                                            |                                |                                                                                                    |                          |      |

The above screen shot shows how a new user can register himself. The communication mode signifies how the authority (WBUHS) will reach the applicant for official purpose only. All red \* marked fields are mandatory ones. Please note that the mobile number is a compulsory field, even if you choose your communication mode as "ËMAIL". The mobile number should not have any country code(+91) or (0) as prefix. Please remember the username and password entered here for registration ;as it will be required by you at every stage for getting information under your "MyAccount" space. The most important fact that you must remember is that; that the mobile number should be a valid number and must remain valid throughout the drive as all important communication from WBUHS pertaining to you will be sent to this mobile no. The system memory should be kept free for ensuring delivery of sms. Though your service provider (e.g. BSNL/Vodafone/Airtel/Idea/Reliance/Jio etc.) plays an important role in this respect. WBUHS though is in no way responsible for delivery of SMS to the applicants.

Once your account creation is successful, the following message box will appear on the screen and an auto sms & mail will be sent to your mobile set & mail box. Kindly retain these two information for your own sake.

| Your Account has been Successfully Created. |    |   |
|---------------------------------------------|----|---|
| [                                           | ОК | ŀ |

After you complete the registration process you will be presented with the following screen. Click on the "Registration to fulltime/part-time research leading to PhD Degree of the WBUHS, for 2018-19 sessions" link available on the left pane (side) of the screen shown below

| Paulo 1900                                                                                                    |                                                      |                                                                                                    |                                                                                                    |                                                                                                    |  |  |  |
|----------------------------------------------------------------------------------------------------|------------------------------------------------------|----------------------------------------------------------------------------------------------------|----------------------------------------------------------------------------------------------------|----------------------------------------------------------------------------------------------------|--|--|--|
|                                                                                                    |                                                      |                                                                                                    |                                                                                                    | None Light                                                                                                    |  |  |  |
|                                                                                                    | Registration to 1                                    | ulltime/part time research leading to PhD Oe                                                                                                    | area of the WBUIES, for 201                                                                                                    | 0:19 sessions                                                                                                    |  |  |  |
| On-Coing Recentioned<br>, Registration is followed/part-town remearch leading to<br>DeeD Degree of the WELLIE, for 2010-15 elements | Application Details :<br>Information to Applicants : | Registration to fulfilms/gametrine research lead                                                                                                    | ng to PLD Degree of the WBUHD, A                                                                                                    | or 2018-13 seestone                                                                                                    |  |  |  |
|                                                                                                    | How to Apply 1                                       | 1 1 1 1 1 1 1 1 1 1 1 1 1 1 1 1 1 1 1                                                                                                    |                                                                                                    |                                                                                                    |  |  |  |
|                                                                                                    | Mag -                                                | 12                                                                                                    |                                                                                                    |                                                                                                    |  |  |  |
|                                                                                                    | Extee                                                | Active<br>Apply Critice<br>Medification of Exceed Online Application<br>Report of Extension Nacest                                                                                                    | 81441 Date<br>01, Mar 2018 80-00-01<br>01 Mar 2018 00-00-01<br>01 Mar 2016 00-00-01                                                              | 0-0 2000<br>20 5ep 2019 23:09:09<br>20 5ep 2019 23:09:19<br>20 5ep 2019 23:09:19                                                                          |  |  |  |
|                                                                                                    | Dada mer i                                           | On-Line Application validation value and decaying<br>need the advertisement carefully yed refer. The<br>through On-Line form date not irrely that is<br>Application is subject to subsequent society and<br>of time. | d based on the Advertsement rep<br>in to Apply' 8-TAU output on th<br>indicate has fulfilled all the other<br>id the application can be rejusted | chervent. Candidates and advised in<br>a main page. Application solentified<br>to given in the adventeement and<br>if found to be ineligible at any point |  |  |  |
|                                                                                                    | Submit Online Application 1                          | Approxime                                                                                                    |                                                                                                    |                                                                                                    |  |  |  |
|                                                                                                    | Brovoer Compatibility :                              | The unbuilte is compatible with Interna<br>Google Chrome                                                                                                    | Explorer versions (9.0 and a                                                                                                    | ibove),Husilia Firefox ,                                                                                                    |  |  |  |

Now you have landed on the page where all necessary informations related to the drive are parked in PDF file. Please read all the details marked under "Information to Applicants", "How To Apply", "FAQ", "List of Tathya Mitra Kendras". Also have a close look into the Dates mentioned in the separate segment (Please note these are sample dates only, hence refer to the actual dates after logging into the actual site)

After going through all the details as advised above , click on the "Apply Online" blue colored button.

You will be then landed on the main segment of filling up the application form on-line. There are four pages available, first one is "Personal Details & Qualification", second one is "Communication & Other Details" followed by "Upload Photo & Signature". These three pages require your inputs but the next page is "Preview Application" where no user input is required but it is one of the most important page, where it displays all things entered by you that can be viewed at a glance including the photograph & signature uploaded by you. You are advised to carefully go through each and every details because it presents you the last chance of rectifying any information entered by you except the "State of Permanent Residence". Once you opt for the next page, it will take you to the payment details page – the last page and no editing of the form filled up is allowed at that stage.

In the next section, we will together browse through each & every nitty-gritties of filling up the form on-line.

|                                                | Versional Details and Quarfication            |  |
|------------------------------------------------|-----------------------------------------------|--|
|                                                |                                               |  |
| Post(0 applied for                             | PHD Degree of the Web/He, for 2016-19 assesse |  |
| Advertisement No.                              | 4 19 GF 2018                                  |  |
| Salest Faculty in which PhD degree is usually. | e feet                                        |  |
| - Select Course under the Faculties *          | + Seat •                                      |  |
| Are the already registered with WBOHh *        | · Seat •                                      |  |
|                                                | # 4 to "fair entire datable                   |  |
| s if it is 'they ender details. "              | Persistation Regulaterian Res Parally Name    |  |
|                                                |                                               |  |
| Select Male of Parmament Residence             | 4 Select                                      |  |
| Gendur (Choose Mala/Fevrale)                   | 4 Seent •                                     |  |
| Martial Materia                                | Seat ·                                        |  |

The above screen is the starting point. Sl.No. 1 & 2 are informations which are pre-filled and require no inputs from the applicant. Sl.No. 3 is a very important field as it basically determines the Faculty of your Doctorate Program which is followed by Sl.No. 3a which depicts the courses under that faculty, hence should be filled up with utmost care Sl.No. 4 is all about your previous registration with WBUHS in terms of the PhD program. If you were registered earlier, then kindly fillup the details in Sl.No.4a.

The list presented in Sl.No. 5 is an exhaustive list and contains all the list of States & Union territories of the India (THE APPLICATION CAN BE FILLED UP ONLY BY INDIAN CITIZENS). Please take utmost care in filling it up because, it is that field which once filled up and proceeded ahead cannot be edited (i.e. changed) at any point of time.

Sl.No.6 is a pertains to gender of a person and the dropdown consists of values "Male & Female". The next input is related to your Marital Status. Options available are "Yes / No".

In Sl.No. 8, please write your name as given in your Matriculation Certificate. Three different boxes are provided, namely First Name, Middle Name, Last Name. If somebody does not have any middle name, he may avoid entering anything in that box. Short forms such as 'KR' for 'KUMAR', 'SK' for 'SHEIKH' etc. must not be entered.

| S. Father's Marrie in Lut *                              | 5 THURBAR                                                                                                    |                                                                                                    |                   |                        |                                          |                             |  |
|----------------------------------------------------------|----------------------------------------------------------------------------------------------------|----------------------------------------------------------------------------------------------------|-------------------|------------------------|------------------------------------------|-----------------------------|--|
|                                                          |                                                                                                    |                                                                                                    |                   |                        |                                          |                             |  |
| 5. Spourse Marriel In Full                               | . 4.2                                                                                                    |                                                                                                    |                   |                        |                                          |                             |  |
| 10. Nationality (Str. Check The Roy If<br>Not an Indian) | , Window                                                                                                    |                                                                                                    |                   |                        |                                          |                             |  |
| 11. Saturi Category *                                    | UNRESERVED CATEGORY                                                                                                    |                                                                                                    |                   |                        |                                          |                             |  |
| 13. Permina with Charlotta (FWD) *                       | a han numrania 🔻                                                                                                    |                                                                                                    |                   |                        |                                          |                             |  |
| t.d., Danies (Of Backly 🔻                                | • • • • • • • • • • • • • • • • • • •                                                                                                    |                                                                                                    |                   |                        |                                          |                             |  |
| Age as on PLUL2017                                       | *                                                                                                    | AT AND THE ADDRESS OF ADDRESS OF ADDRES<br>ADDRESS OF ADDRESS OF ADDRESS OF ADDRESS OF ADDRESS OF ADDRESS OF ADDRESS OF ADDRESS OF ADDRESS OF ADDRESS OF ADDRESS OF ADDRESS OF ADDRESS OF ADDRESS OF ADDRESS OF ADDRESS OF ADDRESS OF ADDRESS OF ADDRESS OF ADDRESS OF ADDRESS OF ADDR |                   |                        |                                          |                             |  |
| Tal. Appartment y Allolado No (For SNIS<br>Alert)        | 4450966873                                                                                                    |                                                                                                    |                   |                        |                                          |                             |  |
|                                                          | Mayne of the Dustreation<br>(without with)                                                                                                    | Year of Passing (YEAR)                                                                                                    | Christian (Create | Marks<br>Percentage(%) | Name of the Board / Colonal / University | Pagistadore No              |  |
| 15. Subaruttion Qualification *                          | Examples Chapters by the corresponding plattacks *<br>Heating Councils for the conservations<br>or entries and an entry of the council of the<br>council of encoded to a second of the<br>encoded of the council of the<br>encoded of the council of the<br>encoded of the encoded of the<br>encoded of the encoded of the<br>encoded of the encoded of the<br>encoded of the encoded of the<br>encoded of the encoded of the<br>encoded of the encoded of the<br>encoded of the encoded of the<br>encoded of the encoded of the<br>encoded of the encoded of the<br>encoded of the<br>encoded of the encoded of the<br>encoded of the<br>encoded | 120.47                                                                                                    | A 100-00 •        |                        | Аллин Македа Шонтор •                    |                             |  |
| 16. Applicant's 5-Mail 10 (for 5-Mail<br>Alert) =        | a (str.123@genaticizes                                                                                                    |                                                                                                    |                   |                        |                                          |                             |  |
| no adate exclud fields are mandatory                     | to be filled up for continuing                                                                                                    |                                                                                                    |                   |                        |                                          |                             |  |
|                                                          |                                                                                                    |                                                                                                    |                   |                        |                                          |                             |  |
|                                                          |                                                                                                    |                                                                                                    |                   |                        |                                          | Concentration of the second |  |

In Sl.No. 9,10 & 11 please write your Mother's , Father's & Spouse's name in full.

Coming to Sl.No.13, it is related to your social category. You will be presented with options like "Unreserved Category / OBC(Non Creamy Layer)/SC/ST"

The next field is related to capturing details related to disabilities. Those who do not fall under the said segment are advised to select the "Not Applicable" option from the dropdown menu.

Next field is your date of birth field which provides a calendar control from where you can select your DoB.

The date range initially shown is that of the calendar control, do not get confused with that. Please first select the year of your birth from the dropdown in the calendar control and then select the month in which you were born. Once that month is selected; please click on the date and you will see that your DOB is automatically inputted. "The Age as on" is an auto calculated field.

|     | Dec | - 9 | • 19 | 99  | •    |    |
|-----|-----|-----|------|-----|------|----|
| Mo  | Tu  | We  | Th   | Fr  | Sa . | Su |
| 29  | 30  | 1   | 2    | 3   | -4   | -5 |
| - 6 | .7  | 8   | 9    | 10  | 11   | 12 |
| 1.3 | 14  | 15  | 16   | 17  | 10   | 19 |
| 20  | :21 | 22  | .23  | .24 | 25   | 20 |
| 27  | 28  | 29  | 30   | 31  | 1    |    |

Your mobile no. which automatically flows from the registration data already entered at the time of logging into the system. This is a non-editable field. (The number depicted in the screen is an arbitrary no., hence please do not try to call in that number for any clarification/help)

You are then required to input your educational qualification which basically relates to the main applying criteria. Please select the examination name which fits your educational degree followed by linked fields like year of passing, grade, % of marks, University from where the degree was obtained & registration number. The university list is an exhaustive UGC recognized university list.

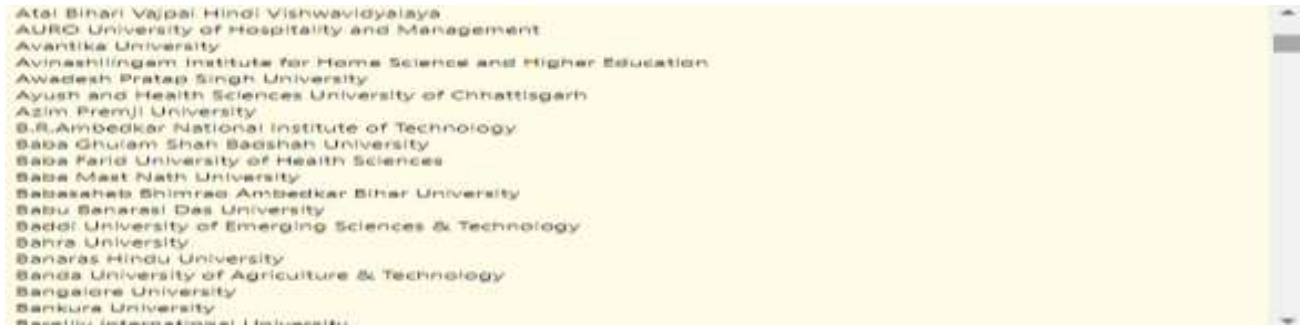

You are then prompted with the field which takes the input related your e-mail address which you are requested to enter in the format you write your mail address. It will copy the said address already inputted by you during the registration process which if you desire ; you can change it. No need to write the same in "CAPS Lock on mode".

| 1. Nationality ()): Clock The fice II fiel an initial *                                                              | 1   | River .                                                                                                    |                                               |         |                |  |
|----------------------------------------------------------------------------------------------------|-----|----------------------------------------------------------------------------------------------------|-----------------------------------------------|---------|----------------|--|
| Indext Category (JRVIBCA/GBCB/SC/ST) (Cettilicate taxael by Soul; of<br>Intel Response only. Onuma (JR of otherwise) | 141 | OBC (Nori Dearry Layer)                                                                                                    |                                               |         |                |  |
| 2. Server with Daniely (PHD) *                                                                                       |     | Contrast A Please Confine the following:                                                                                                    |                                               |         |                |  |
| 1. Date Of Rame *                                                                                                    | 3   | Post Applied for: PHO Degree of the HBUHS, the 2018-19 assume<br>Permanent State MADRIN PRADER<br>Faculty for degree / Reality of Alled and Perenedual Health Sciences Education<br>Course Under Faculty Materia in Basis Educated & Alled Sciences<br>Already regulated with MILHE. Yes<br>Regulated with WILHE. Yes                                                                                                    |                                               |         |                |  |
| 6. Spydnaer's Multile No. (For 1983 Alart) . *                                                                       |     | Registration for the end of the second memory of the second memory of th | Yearse of the Baard / Sourcell / 10           | ana ata | fegatration No |  |
| 5. Saharatjum Gaadhtadhan <sup>a</sup>                                                                               | 14  | Nationality Index: "Yes<br>Category: CDC: Mon Creamy Layer:<br>Persons with Disability: Not Applicable<br>Coate of Birth 11/12/1902<br>Mobile: B831B<br>Anne of the Eakinitation: MHILL/ROCRAM WITH a NEWAMAR OF CRUDE 8 IN THE UCC<br>3-POINT SCALE (DK AN EDU/VALISH' CRUDE IN A POINT SCALE WHEREVER GRADING<br>UPSTERS IS FOLLOWED; OR IT'S EQUIVALENT<br>UPSTERS IS FOLLOWED; OR IT'S EQUIVALENT                                                                                                    | Aurolean University<br>Rompulsi Uniziettettet | •       | 42345          |  |
| N. Applicant's S. Mail ID (for S. Mail Abril) **                                                                     | 1.1 | Conde : C (50-54)                                                                                                    |                                               |         |                |  |
| a pitele names to be an examination of the fitted of the statements                                                  |     | Buent / County / University . BLRDWAN UNIVERSITY<br>Enel (C) c123/Rgnast see                                                                                                    | Dir grantikanın kartanı                       |         |                |  |
|                                                                                                    |     | Your State of Permanent Residence cannot be charged after sevel.                                                                                                    |                                               |         | 10. 1999       |  |
|                                                                                                    |     | Do you want to continue?                                                                                                    |                                               |         |                |  |
|                                                                                                    |     | Yes No.                                                                                                    |                                               |         |                |  |
|                                                                                                    |     | TELEVISION I CONSTRAINT I DESCRIPTION CONSTRAINTS I GAMMA<br>Federatory Water Sciences Little                                                                                                    | <b>1</b>                                      |         |                |  |

After entering all details in this first page, when you click on the "Next" button, you will be presented with a confirmation message box as shown above containing a snap shot of all information filled up by you. Please carefully look into the yellow colour highlighted portion. It clearly states that once you click on the "Yes" button, you will not be able to edit the entry in the "State of Permanent Residence". If you click on "No", then you can edit any portion of the input except the mobile no. segment as it flows from the "Registration module".

Now we move on to the second page , ie. "Communication & Other Details"

As the header name suggests, it is a page where your residential / mailing address details are to be filled up along with other relevant informations.

The next entry point refers to Complete Permanent Address. As you could see in the screen shot below ,the State is already pre-fixed as it flows from that entered by you in the first page.

As the first of the screen shows a list of districts under the State you have choosen. For all States in India, the districts within that state are all made available from this dropdown.

The police station list comes under that loop itself but it is available only for West Bengal. For all other state it is a manual entry in the text boxes. Please check & recheck the name of your Police Station and how it is officially spelt.

|                                             | Sent               |                                         |       |                      | Penie skied  | •   |
|---------------------------------------------|--------------------|-----------------------------------------|-------|----------------------|--------------|-----|
| exx./ National Digitality Test Canducted by | +                  |                                         | 141   | -                    | La Colonza   | 121 |
|                                             | Text Conductors by |                                         |       | Hear OF Loars (9799) | Grade Public |     |
|                                             | Please *           | 4                                       |       |                      |              |     |
|                                             | wa. *              | + Seint                                 | * 34  |                      |              |     |
|                                             | Police Station *   | + Sent                                  | * or  |                      |              |     |
| mytefe Midling Address *                    | + Onlying *        | AND AND AND AND AND AND AND AND AND AND |       |                      |              |     |
|                                             | Thete *            | MORBAS<br>NANDAKUMP                     |       |                      |              |     |
|                                             | Photo Section 1    | MARISHDA                                |       | 2                    |              |     |
|                                             |                    | KOLASHAT                                |       |                      |              |     |
|                                             | Cost Francister    | EGNA<br>HALDIA                          |       |                      |              |     |
|                                             | Fixeda *           | DIBRACHAE                               | INA C |                      |              |     |
|                                             | no, *              | Sent DIGHA                              |       |                      |              |     |
|                                             | Police Statute *   | I SIN CHANDPUR                          | ALC.  |                      |              |     |
| englate Demogramit Address                  | Unerrent *         | Fine BLAGARAVER                         | IR    |                      |              |     |
|                                             | State *            | a lumite Please scient                  |       |                      |              |     |
|                                             | Publicate .        |                                         |       | 4                    |              |     |

As far as Post Office selection is concerned, an exhaustive list is provided but in the event you are unable to locate your Post Office & your nearest railway station in the list, you can choose the "OTHERS" option and enter your Post Office & nearest railway station in the adjacent text boxes besides the two input fields.

Please note in this regard that , that once you choose the Post Office from the list , the pincode will automatically get reflected in the Pincode box. But for those applicants who input their post office in the text box, they will have to enter their correct pincode in the text box for "Pincode" as shown in the below depiction

In the event your Complete Permanent Address & Complete Postal Address are the same , you are advised just to click on the small checkbox appearing between the two entries. Complete Permanent Address details will automatically get copied onto the Mailing Address.

In the event of the two addresses differing, you are advised to follow the same procedure for entering the details as followed for first entry in this segment and then proceed to the next entry field.

The last field in this segment is "Entrance / National Eligibility Test Conducted by". Please be careful in selecting your option ; it is specifically for those who are seeking exemption in RAT 2019. Please Note in case you are unable to produce any documentary evidence against the same ; your candidature may get summarily rejected. In case you are not seeking exemption / have not qualified in the list available; please select "Not Applicable" and proceed to the next segment.

|                                                 | Additions **                                                   | 24                                  |                                  |
|-------------------------------------------------|----------------------------------------------------------------|-------------------------------------|----------------------------------|
|                                                 | State *                                                        | AND HA PADEH                        |                                  |
| rights Permanant Address *                      | · District.*                                                   | Faste telact                        |                                  |
|                                                 | Police Station *                                               | y Sylect • ON                       |                                  |
|                                                 | PVCs. *                                                        | • Select • OR                       |                                  |
|                                                 | Finade *                                                       | 1                                   |                                  |
|                                                 | U Creat Finaling addr                                          | 10 1 1010 H ALO-6                   |                                  |
|                                                 | Additional #                                                   |                                     |                                  |
|                                                 | Deta."                                                         | t beet                              |                                  |
| engleta Mallarg Astrone *                       | Nutri Apportane<br>Veturio<br>UGC<br>CSIR<br>DET<br>CMR<br>DET |                                     |                                  |
|                                                 | BLET<br>JEF                                                    |                                     | New Of Laters (1999) Grade Reint |
| etrance / National Displatity Test Conducted by | · Networks evented                                             | I to the Central & Date Gold, Dept. | 1 (10/252) 321                   |
|                                                 | ( peecr                                                        |                                     | Pena sees.                       |

Clicking on the "Next" button will prompt for the Confirmation input as show above. This will depict all entries made by you.

|                                                           |                                                                                                    | Common altern                                                                                                    | a and Other Petalia          |                   |                |             |  |
|-----------------------------------------------------------|----------------------------------------------------------------------------------------------------|----------------------------------------------------------------------------------------------------|------------------------------|-------------------|----------------|-------------|--|
|                                                           | Antonia **                                                                                                    | a and the state of the state of |                              |                   |                |             |  |
|                                                           | Nets.*                                                                                                    | 1. INDEX.090304.1                                                                                                    |                              |                   |                |             |  |
| Complete Normananti Address. *                            | a Daniel P                                                                                                    | 1 4500                                                                                                    | • (*)*Geb                    |                   |                |             |  |
|                                                           | Policy Talker                                                                                                    | < Chers                                                                                                    | <ul> <li>jov somu</li> </ul> | _                 |                |             |  |
|                                                           | Planada A Planat<br>Planada Provide<br>Provide<br>Personal                                                                                                    | Confirm the following<br>terr Address: Anaphiat<br>rent Costrist: ACAR<br>i Nove Costrist: ACAR<br>i Nove Costrist: ACAR                                                                                                    |                              | -                 |                |             |  |
| . Company Malling Address *                               | Annue Mercanet<br>Maling St<br>Maling St<br>Maling A<br>Maling A<br>Maling A<br>Maling A<br>Maling A<br>Maling A<br>Maling A<br>Maling A<br>Maling A<br>Option M | Instal Portulate 11/0007     Interes XRA/INAB     is MA2INA POLICIEs     immet Actual     immet Actual                                                                                                    |                              |                   |                |             |  |
|                                                           | Palace Dryme we                                                                                                    | nt to continue?                                                                                                    |                              | Yes No            |                |             |  |
|                                                           | Test Candidated By                                                                                                    |                                                                                                    |                              | New OF Loans (MYM | 1              |             |  |
| February / Halaned Highletty Test Construine by           | * Net Approxim                                                                                                    |                                                                                                    |                              |                   | Presid print 1 |             |  |
| anato market failet are manifative to be Milarian Antonio | entrang                                                                                                    |                                                                                                    |                              |                   |                | . gharcaire |  |
|                                                           |                                                                                                    |                                                                                                    |                              |                   |                | •           |  |

Clicking on the "Yes" option will take to you to the third page for "Upload your Photo & Signature"

|                                                                                                    | -                                  | and Deals and<br>Garlington    | Communitation and<br>Depaid | Dhar lightaats Photos and<br>Signature | Concise Application   | Remark Control |            |  |
|----------------------------------------------------------------------------------------------------|------------------------------------|--------------------------------|-----------------------------|----------------------------------------|-----------------------|----------------|------------|--|
|                                                                                                    |                                    |                                |                             | Upload Photo and                       | Signature             |                |            |  |
| Uphonal Phone <sup>16</sup><br>arvesty (25 Not-OHS HSAM)<br>to behaves 1003 and 1003 (Devennessen 128pp W.H.<br>Sperth) ( 3.2 one MARK X 5.5 one HangM)                                                                                                    |                                    | Choose File 14<br>CROPPEDPHO   | n für chunnen               | UPLOADPHOTE                            |                       |                |            |  |
| Upbaul hull Separature in Knophaud *<br>Investigation give game (in Kirken and and and and and and and and and an                                                                                                    |                                    | Choose File   5<br>Chorveoside | ign_bloodelgag              | UPLOADSIGNO                            | California 🗸          |                | / unla del |  |
| Plain *                                                                                                    | 1. E                               | DAT                            | 11                          |                                        |                       |                |            |  |
| Declaration * 1<br>perity                                                                                                    |                                    |                                |                             |                                        |                       |                |            |  |
| Lifteen T                                                                                                    | 10 E                               |                                |                             |                                        |                       |                |            |  |
| Decisionation 1                                                                                                    |                                    |                                |                             |                                        |                       |                |            |  |
| I solarmely declare that<br>No intermets usuals in this application are true, complete<br>tripiped documents will be produced on domand<br>1 pages to balk the manifestation of the coefficien that the<br>1/ have solarithed we other application for this eccentratio | e and corre<br>Withins a<br>on and | ed<br>nay canod my cane        | hilahan II al any line l    | l an found weiligible for admis        | ion is the coammetion |                |            |  |
| over and arise enabled. Facility are reasolation of the filled up for                                                                                                    | rendenan                           | 1.1                            |                             |                                        |                       |                |            |  |

There are two things to be uploaded by you in this application. One is photograph & the other is your signature. The scanned copy must be in .jpg format and within a specified size.

The details of requirement have been clearly spelled out in the "Information to the Applicants" but for sake of your ease, it is again clarified in the ensuing paragraph

APPLICANTS ARE REQUIRED TO UPLOAD SOFT COPY OF THEIR RECENT PASSPORT SIZE PHOTOGRAPH AND FULL SIGNATURE IN JPG FORMAT COVERING THE ENTIRE SPACE PROVIDED FOR THE SAME. THE SIZE OF PHOTOGRAPH FILE AND SIGNATURE FILE MUST BE BETWEEN 10 KB - 50 KB AND 5 KB - 20 KB RESPECTIVELY. THE IMAGE DIMENSION FOR PHOTOGRAPH AND SIGNATURE SHOULD BE 138 PX W X 177 PX H (4.5 CM or 45 mm HEIGHT X 3.5 CM or 35 mm WIDTH) AND 350 PX W X 63 PX H (1.7 CM HEIGHT X 9.2 CM WIDTH) RESPECTIVELY. PHOTOGRAPH MUST BE ON CONTRAST BACKGROUND (PREFERABLY WHITE) WITH 75-80% OF THE PHOTO OCCUPYING THE APPLICANT'S FACE. CANDIDATES ARE ADVISED NOT TO UPLOAD IMAGES OF OTHER OBJECTS IN PLACE OF PHOTOGRAPH AND SIGNATURE.

Guidelines : Please find the schematic depiction of how your photograph should be

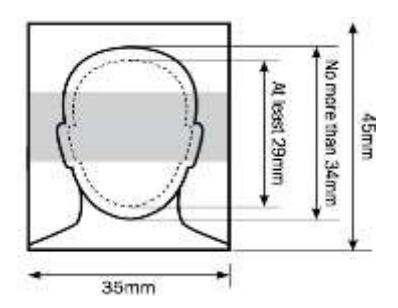

Your photo should satisfy the following primary requirements:-

- Recent photo facing forward and looking straight into the camera
- without anything covering the face
- in clear contrast to the background
- without a head covering
- with eyes open, visible and free from reflection or glare from glasses
- with your eyes not covered by sunglasses, tinted glasses, glass frames or lock of hair
- without any 'red eye' and without any shadows in the picture

## with a normal expression

In the event of your upload not being of the specified size, following message box will appear to prompt you.

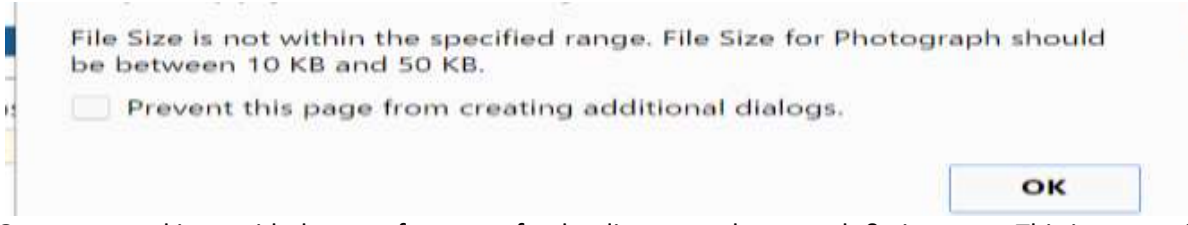

One more tool is provided to you for ease of uploading your photograph & signature. This is a cropping tool which will allow you to properly fit your upload in the desired box for photo & signature upload. Following screenshots will help you understand in a better way.

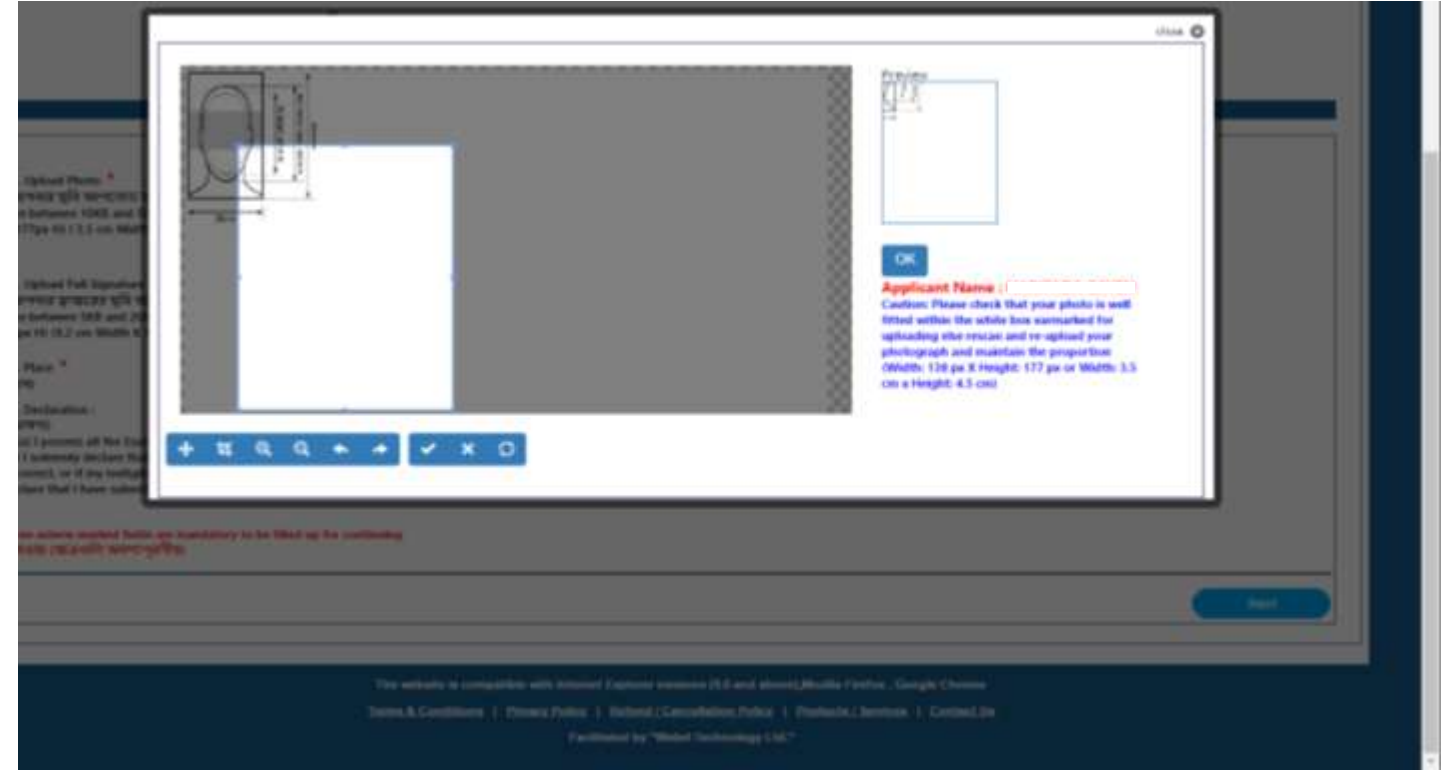

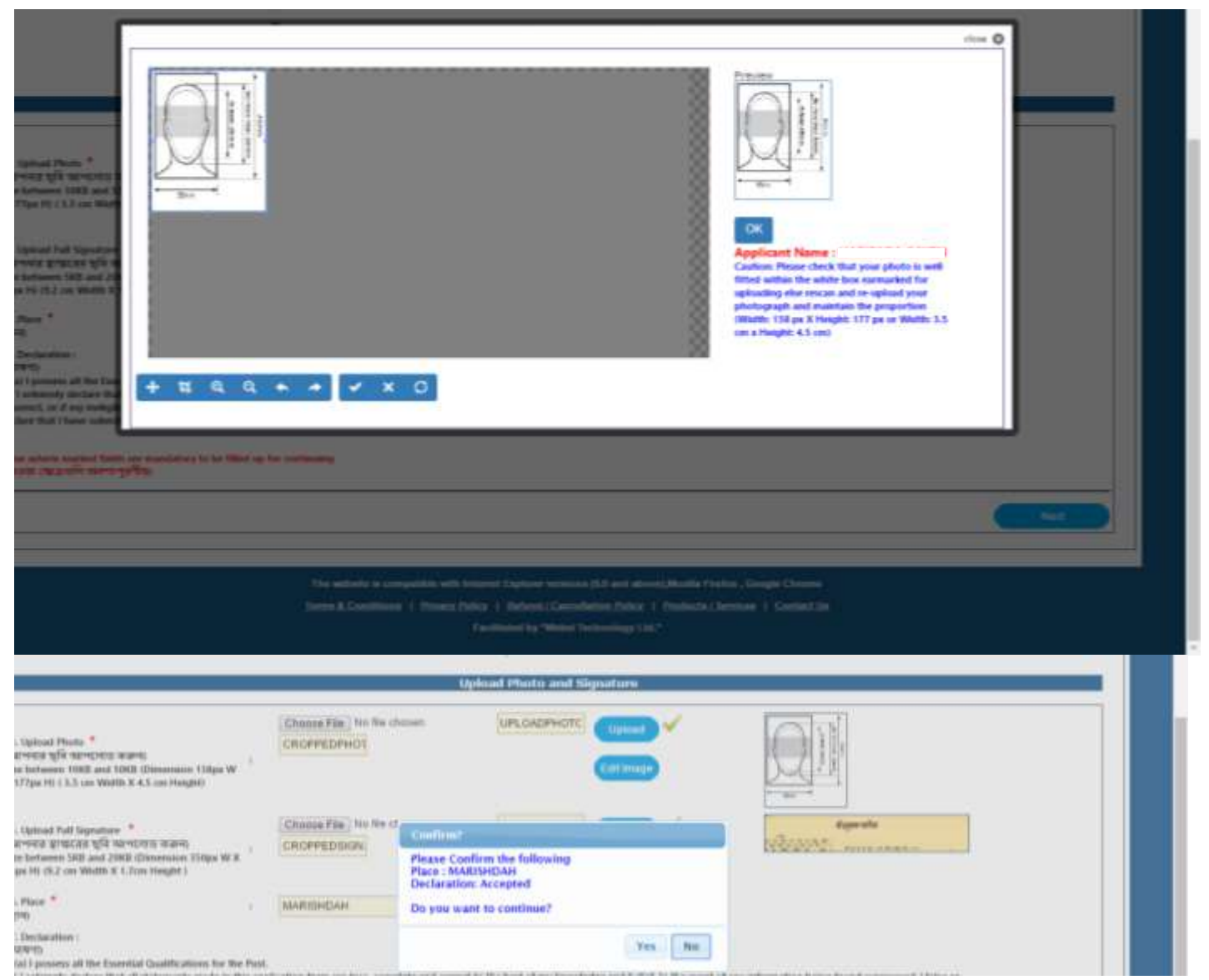

Please note you will be able to see the boxes beside photo & signature uploads, how your uploads look like. Take utmost care in uploading your own, current & legible photograph for clear identification of your ownself. The same applies for the signature also.

In the event the uploads are not your own legible present self and is of any other person or an irrelevant image, your application is liable to be summarily rejected.

Once your uploads are completed , you are required to input the place of your submission & click on the declaration checkbox before proceeding to the next segment. Here also you will be provided with a "Confirmation" message box.

The next page is the "Preview Application" segment. Whatever has been entered & uploaded will be shown to you for your easy referral and for any editing required on your part.

## The screen below is just a sample. It depicts the "Preview Application" output. This is the last stage for any updation activity that may be required from your end to be carried out before final submission.

| proonal and Qualification Details                                                                                                    |                                                                                                    |
|----------------------------------------------------------------------------------------------------|----------------------------------------------------------------------------------------------------|
| test. Applied For                                                                                                    | THO Stagree after WELNIC for 1016-19 assister                                                                                                    |
| Apertainent 10                                                                                                    | 19 #12018                                                                                                    |
| Autory in which THD degree is sought                                                                                                    | PACULY OF ALL ED AND IMMINISTICK, HIATY TERRITER EDUCATION                                                                                                    |
| Course under the Passifies                                                                                                    | NAUTERS DEVICE IN SECURITORIAL THERAPY                                                                                                    |
| Are You ensety replaced with WEUHS                                                                                                    | Princ                                                                                                    |
| Sate of Rehyanest, Residence                                                                                                    | WEEF BEWORK.                                                                                                    |
| tiane -                                                                                                    | Ovirad Sharkini (                                                                                                    |
| Votiver & Name                                                                                                    | A Sinattia                                                                                                    |
| fetter's Name                                                                                                    | 1 5 54400.00                                                                                                    |
| Spouse Name                                                                                                    |                                                                                                    |
| Semier                                                                                                    | Diale                                                                                                    |
| Vertel Status                                                                                                    | a Ger Avenuet                                                                                                    |
| utesty.                                                                                                    | - Yes                                                                                                    |
| Category                                                                                                    | Use Line CARSON                                                                                                    |
| hysially rendrisons                                                                                                    | TVM Approprie                                                                                                    |
| Date of Birth                                                                                                    | - (01)1211948                                                                                                    |
| kge Ao Dr.                                                                                                    | 28-0-25                                                                                                    |
| Makia .                                                                                                    |                                                                                                    |
| Drail.                                                                                                    | ph (2) granticom                                                                                                    |
| Graffiation Name.                                                                                                    | IN ATTRESTIDENESS IN THE COMPLETED STRUCTURE REPLACEMENDS FOR A VALUE AND A LOST AT LEAST REPRESENT MAKE IN KONFERING ON THE REDUX WITH THE VECT FROM STRUCTURE AND A VALUE AND A VALUE AND A V                                                                                                    |
| Turchisation Nam'                                                                                                    | The control of the AMPLE and a control of the AMPLE and a control of the AM |
| And Control of the second second seco | A Contraction of the second second se |
| 21608                                                                                                    | a A Storage                                                                                                    |
| An and a second second                                                                                                    | 1 The second statement of constraints of the second second s                                                                                                    |
| And a second second                                                                                                    | An Address Television Satestases T     Address Television                                                                                                    |
| Contraction ( Color Doc 2)                                                                                                    | L ( 1994                                                                                                    |
| Communication and Other Details                                                                                                    |                                                                                                    |
| Complete Permanent Address                                                                                                    |                                                                                                    |
| Address                                                                                                    | - 6 GAZIA MARI ROAD                                                                                                    |
| 3 and a                                                                                                    | (DLGA)                                                                                                    |
| Rolice Station                                                                                                    | (date)                                                                                                    |
| Peyx Othea                                                                                                    | HALTS                                                                                                    |
| Prezide .                                                                                                    | 1 TPDCTB                                                                                                    |
|                                                                                                    | MATTER DEALS OF THE COMPRESSION SECTORS FOR ADDRESS SECTORS AND ADDRESS OF MARKED A ADDRESS OF ADDRESS OF ADDR |
| Southarton Nene                                                                                                    | EDUNALENT DAADE IN A EDINT SCALE WHEREINE DAADING ENTEN IS FOLLOWED;                                                                                                    |
| Suelfactory Year .                                                                                                    | 2517                                                                                                    |
| 2rede-                                                                                                    | A (85,46)                                                                                                    |
| trans Parsamaga(%)                                                                                                    | 80                                                                                                    |
| Guardianter, New II -                                                                                                    | ACHORAL INVESTIGATION CHARACTER FOR THE                                                                                                    |
| Nagostakan 14p                                                                                                    | 12348                                                                                                    |
| Communication and Other Details                                                                                                    |                                                                                                    |
| Consider Downsmant Address                                                                                                    |                                                                                                    |
| competer remaining address                                                                                                    | 4 # 7 # \$4 \$ 14 # 0 # 14 # 14 # 14 # 14 # 14 # 14 #                                                                                                    |
| Nutrial Control of Control of Con | I DAMAN NOT TOAC                                                                                                    |
| Inter Trainer                                                                                                    |                                                                                                    |
| Bud Office                                                                                                    | and the                                                                                                    |
| Ten ur en                                                                                                    | The second second secon |
| Post of the second distance                                                                                                    | Laws                                                                                                    |
| Compare warmy Address                                                                                                    | The second second second second second second second second second second second second second second second se                                                                                                    |
| AUD/413                                                                                                    | O SANN OWN TURE                                                                                                    |
| 2019                                                                                                    | WEF BITHE                                                                                                    |
| And in Party of Control of Control of Contro | Massin<br>Massin                                                                                                    |
| All All All All All All All All All All                                                                                                    | UMP49                                                                                                    |
| nat crise                                                                                                    | - PRATA<br>                                                                                                    |
|                                                                                                    | TRAVE                                                                                                    |
| Drevenue / Herschell Digitality Net Conducted by                                                                                                    | MOL WELFORDS                                                                                                    |
| Photo and Signature                                                                                                    | 13 March 19 19 19 19 19 19 19 19 19 19 19 19 19                                                                                                    |
| proxiled Phone                                                                                                    |                                                                                                    |
| Spranted Separate                                                                                                    |                                                                                                    |
| Pisce .                                                                                                    | 40.007                                                                                                    |
|                                                                                                    |                                                                                                    |

The fees depicted are just sample figures. At realtime, it will depict the figure , that has been mentioned in the information brochure for your social category.

|                                 | Payment Octains                                                                                                    |          |  |  |  |
|---------------------------------|----------------------------------------------------------------------------------------------------|----------|--|--|--|
| Payment Masie                   | Onine Reyment Galenay Involutin Bil Dear                                                                                                    |          |  |  |  |
|                                 | Application Paee y 2000                                                                                                    |          |  |  |  |
| "Payment Owtails. *             | Promiting Charges 3                                                                                                    |          |  |  |  |
|                                 | Bank Charges                                                                                                    |          |  |  |  |
|                                 | Tetal 1 3000                                                                                                    |          |  |  |  |
| ferms & Coudificen              | <ul> <li>Applicates willing to pay Application fee online are advanted to use a valid bank account to make the payment.</li> <li>Online payment of Application fee to Proceeding fee can be made, using the following modes: the factors, Debr Card (USA, Naste, Headers), Debr Card (USA, Naste, Headers),</li> <li>Card Card, (USA, Naste, Headers),</li> <li>Par making online payment of the majustrate fee login and then click on "Apply Nov" on the requirement of the instructions thereafter.</li> <li>After successful completion of the payment, the system will be redirected back to the West Barriel University of Headers Society West Opplication from and produce the same as and will automatizate. Take the prior out of the filled up Application form and produce the same as and will</li> </ul> |          |  |  |  |
| ve aderts marked fields are mar | needatory to be Missing-her seette ang                                                                                                    | PHA SAME |  |  |  |
|                                 |                                                                                                    |          |  |  |  |

| Credit Card          | Pay by Credit Card     |                   |          | Merchant Name |         |
|----------------------|------------------------|-------------------|----------|---------------|---------|
| 🖶 Debit Card         | -                      | VISA              |          | WEST BENGAL   | P       |
| Cebil Card + ATM PIN | Card Number            |                   |          |               | 00.000  |
| 🏛 Internet Banking   | Enter card number      | Enter card number |          |               | ₹ 20.00 |
| 🕼 Wallet/ Cash Cards | Expiration Date        |                   | CVV/ CVC |               |         |
|                      | Month                  | Year              |          |               |         |
|                      | Card Holder Name       |                   |          |               |         |
|                      | Enter card holder name |                   |          |               |         |
|                      |                        |                   |          |               |         |
|                      |                        | Make Payment      |          |               |         |

|                              |                                                               |                                                                                                    |                                                                                                    | syment Details                                                                                                    |                                           |      |                                                   |
|------------------------------|---------------------------------------------------------------|----------------------------------------------------------------------------------------------------|----------------------------------------------------------------------------------------------------|----------------------------------------------------------------------------------------------------|-------------------------------------------|------|---------------------------------------------------|
| kernet Wede *                | <ul> <li>Drime Rement Gamese through bit Date.</li> </ul>     |                                                                                                    |                                                                                                    |                                                                                                    |                                           |      |                                                   |
|                              |                                                               | Application Trees                                                                                                    |                                                                                                    |                                                                                                    |                                           |      |                                                   |
|                              |                                                               | Pressing Chargery                                                                                                    |                                                                                                    |                                                                                                    |                                           | 4    |                                                   |
| ground Datable *             |                                                               | Bank Chargen                                                                                                    |                                                                                                    |                                                                                                    |                                           | 8    |                                                   |
|                              |                                                               | Total                                                                                                    |                                                                                                    | 1                                                                                                    |                                           |      |                                                   |
| en la Cantillana             | 9                                                             | <ul> <li>Colors assessed of<br/>fair Janstrag<br/>Data Care, o<br/>Careful Care,<br/>of the second of a<br/>second of the second of<br/>any of the second of<br/>assessed of the second of<br/>assessed of the second of<br/>the second of the second of<br/>the second of the second of<br/>the second of the second of<br/>the second of the second of<br/>the second of the second of<br/>the second of the second of<br/>the second of the second of the<br/>the second of the second of the second of the<br/>the second of the second of the second of the<br/>the second of the second of the second of the<br/>the second of the second of the second of the second of the<br/>the second of the second of the second of the second of the second of the<br/>the second of the second of the secon</li></ul> | Equipation for 5 to Transieng Ne on<br>(25, Transfer Stantin),<br>(255, Transfer Stantin),<br>(255, Transfer Stantin),<br>anymet of the resulting the legit and<br>the three standards the standard<br>standard draw standards and standard<br>framework and the the transfer of<br>the stanting of the transfer of application<br>and the standard standards. | he made, using the following m<br>her ofsits on "Agenty from" on the<br>free relations of least to the West<br>factory of gradients the spine as                                                                                                    | dar<br>nd a                               |      |                                                   |
|                              | we plate model halfs an maniatory to be Med by for continuing |                                                                                                    | A True Dance and some of the last line                                                                                                    | and the second second second second                                                                                                    | in the local day is a second state        |      | and permit the second second second second second |
| e plate curbed balls are the | relations to be                                               | the sy to primary                                                                                                    | real-restant to the payment pa<br>real-set your approactors with                                                                                                    | toway page for ordine payment<br>pet subwrited automatically.                                                                                                    | Once your Reymen                          | 88 C |                                                   |
| e plate rankel tells er me   | ndatury la la                                                 | Mind up for perioding                                                                                                    | <ul> <li>readvectation for pages and gas<br/>read and your application will</li> <li>Once this accept your application<br/>resultingues.</li> </ul>                                                                                                    | the second second | Once your Reyment<br>analytics for any fi | es.  |                                                   |

The fee structure will be as per laid down norms in the "information brochure"

## In case of Billdesk payment following screen will appear

| The West Bengal University<br>DD-36,Salt Lake,Sector-1,Kolhata 700064                                     | Of Health Sciences                                                                                                    |
|----------------------------------------------------------------------------------------------------|----------------------------------------------------------------------------------------------------|
| Ball PRI                                                                                                  | Welcome CHIRAG SHARMA                                                                                                    |
|                                                                                                    | many Sign Out My Recent Charge Parameter                                                                                                    |
| On-Gateg Recruitment     Microsoft in a search leading to     PhD Degree of Ne WOUND. For 2019 LD searces | Your payment transaction is successful - Code - 0309" (Message - 53/CCESS).<br>Please wat your Will be redirect.                                                                                                    |
|                                                                                                    | 3                                                                                                    |
| no<br>ber                                                                                                 | s weinik is seegadiin wiit internet Explorer versions (II Baud above), Maalla Findez , Gauge Chrane<br>n.A.Canolikum   Pinters Deline   Hefend Canolikum Deline   Pinterim / Gauge Chrane<br>Factional by "Maket Internating LM" |
|                                                                                                    |                                                                                                    |
|                                                                                                    |                                                                                                    |
|                                                                                                    |                                                                                                    |

Please click on the "Click here" portion of the text which will appear on your screen as shown in below and you will be presented with your "Submitted" copy of your Application Form in PDF format. You are advised to preserve the same for all future reference in connection with this drive.

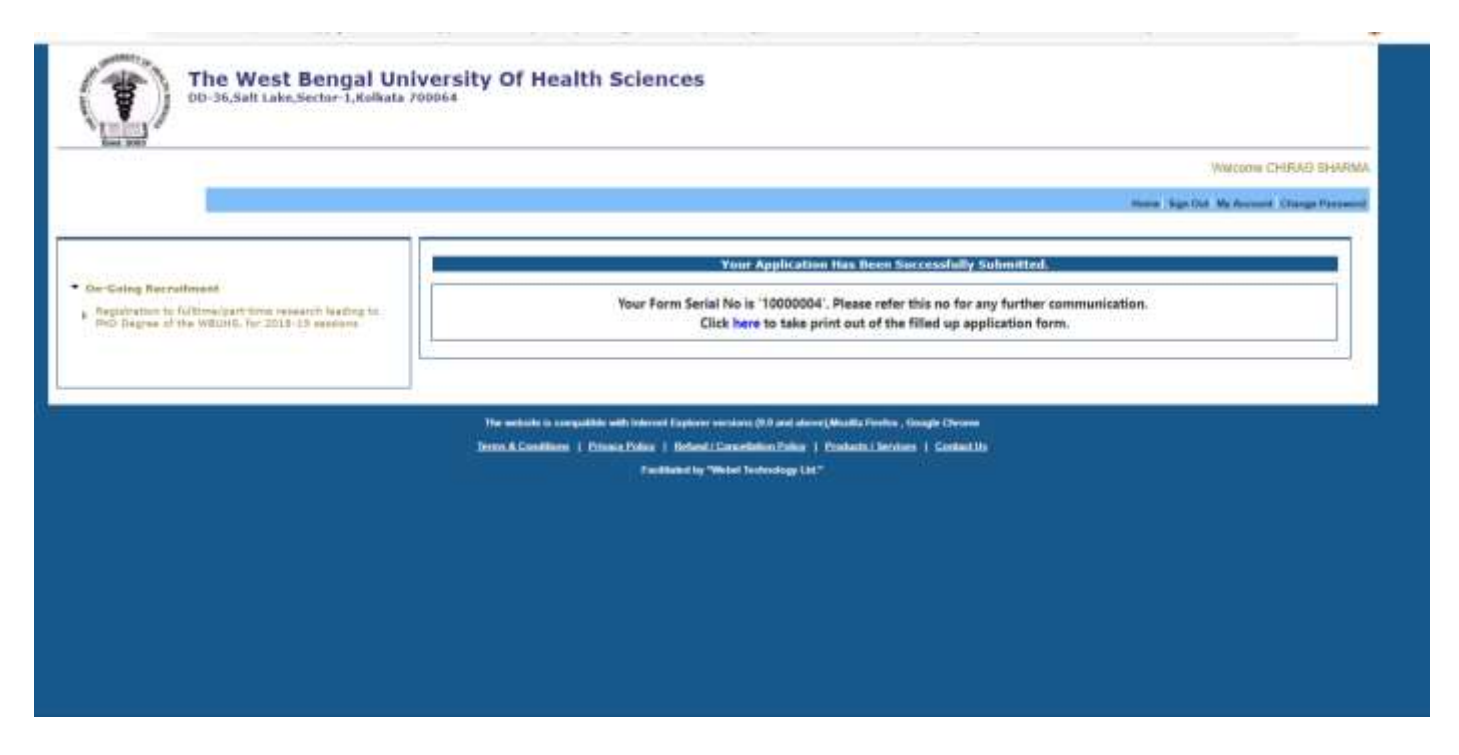

In case you have not taken the printout of the application immediately after submission, you can again do so by logging into your account and going to the "MyAccount" section and again obtain the printout

Repeat Note : Do not forget to preserve a copy of the same either in soft or hard copy format.

If you are filling the application from any external agency, kindly do not forget to see the "Preview Application" onscreen output and also do not forget to take a hard copy printout of the filled up & submitted application form. WBUHS will be in no way be responsible for any editing / updates on the submitted application. All future decisions on your candidature will be taken by WBUHS on the basis of your submitted application and nothing else.

You can refer to your submitted application within the specified time from your "My Account" section after you log-in to using your registered username & password.

You will also receive E-mail at the time of registering into the system & after submission of the application. This is only possible if you provide a valid mail address and mailbox having sufficient free space. WBUHS is no way responsible for non-delivery of the e-mail(s).

SMS will also be sent to your registered mobile number filled up at the time of registration.